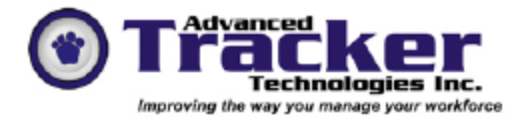

# Employee Tracker Time & Attendance System Common Tools

## About the System

Before you begin, there are a few specific tools and shortcuts within *Employee Tracker* you should know about. A good understanding of these tools is essential to using *Employee Tracker*.

### **Employee Specification Buckets**

Buckets are essential tools you will need to learn about in order to correctly use *Employee Tracker*. These buckets are used to quickly pick a specific record or a range of records. **The purpose of the buckets is to select only the relevant records that you need to work with.** For example, if your company/ organization has 500 employees, it would not be practical to be working with all 500 employees every time you want to ADD/EDIT a record. It is much faster to go into the selection buckets and narrow down the group of employees you need to work with. For example, you may only want to work with one or two employees from one department and two shifts. Follow the procedure below to make your selections:

Click the file cabinet button within the Employees window.

| C Employee Tr | acker Plus [You | r Company] - Setup | )/ Employees | ad X             |
|---------------|-----------------|--------------------|--------------|------------------|
|               |                 | Employe            | es           |                  |
|               |                 |                    |              |                  |
| Add           | Edit            | Delete             |              | <u>R</u> enumber |
| << Previous   | <u>N</u> ext>>  |                    |              | E <u>x</u> it << |

After you've clicked the file cabinet button, you will open the '**Employee Specification Buckets**' window as shown below:

| Employee Trac | ker Plus [Your Company] - Em                          | ployee Profile                                      |                                 |                             |
|---------------|-------------------------------------------------------|-----------------------------------------------------|---------------------------------|-----------------------------|
|               | E                                                     | mployee Specifica                                   | ation Buckets                   |                             |
| Supervisor    | Availab<br>-mo supervisor><br>Select All >>           | •                                                   | **                              | Selected<br><< Remove All   |
| Department    | 10000 WAREHOUSE<br>Select All >>                      | • >>                                                | **                              | < Remove All                |
| Status        | FT FULL TIME<br>Select All >>                         | • >>                                                |                                 | < Remove All                |
| Shift         | OAFT AFTERMON SKIP<br>Select All >>                   | T 💌 ≫                                               | **                              | << Remove All               |
| Employee      |                                                       | 22                                                  | <b>*</b>                        |                             |
|               | Select All >>                                         | 0 employees                                         | 0 employees                     | << Remove All               |
| Sort by 🤅     | Employee Code (Asc) C Er<br>Employee Code (Desc) C Er | nployee Name (Asc) 🦳 Hi<br>nployee Name (Desc) 🖳 Hi | re Date (Asc)<br>re Date (Desc) | <u>Q</u> k E <u>x</u> it << |

As you can see in the diagram on the last page, you can select which employees you would like to add to your bucket by selecting criteria from *Department*, *Status* and/or *Shift*. They may or may not have a *Supervisor* depending on how you have setup the system.

Remember, the purpose of the buckets is to select only the relevant records that you need to work with. You may select which employees you would like to display and work with, by selecting specific criteria within *Supervisor*, *Department*, *Status* and *Shift* categories.

#### To Select or Remove Your Selections:

From each of the categories in the left column under the 'Available' heading, choose your criteria

| by using the down arrow button of each category. Highlight                   | the item you would like | to choose |
|------------------------------------------------------------------------------|-------------------------|-----------|
| and hit the button to choose that selection, or use the move all 'Available' | Select All >>           | button to |
|                                                                              |                         |           |

records to the 'Selected' records column on the right side.

To move or remove records from 'Selected' column back to 'Available', follow the above directions

| and hit the << button for one reco | d or the << Remove All | button to remove all |
|------------------------------------|------------------------|----------------------|
| records.                           |                        |                      |

*Supervisor* -- Not all employers use this option. However, some employers assign a Supervisor to a group of employees.

**Department** -- Employees must be assigned a department. Department examples include *Shipping*, *Maintenance*, etc.

*Status* -- In ETP, each employee is assigned a status, for example *Full Time, Hourly, Part-Time*, etc.

**Shift** -- The last step is choosing the shifts to be included in the specification. Shifts are assigned to each employee. Examples of shifts are *Days*, *Afternoon*, *Graveyard*, etc.

#### Date Range

Below is an example of a date field. To change the date, you can click on the Pop-Up Calendar icon (as explained below) or just change the date in the date field window. The format used is "mm/dd/yyyy".

Employee Tracker has a few shortcuts built in for you to use:

- Double-clicking in the date field will enter today's date.
- [Page Up] and [Page Down] keys will toggle between months.
- **Up** and **Down** arrow keys will toggle between days of the week.

| Employee Tracker Plus [Your Company] - Statutory/Public Holidays |            |  |
|------------------------------------------------------------------|------------|--|
| Statutory/Public Holidays                                        |            |  |
| Holiday Date                                                     | 03/20/2003 |  |

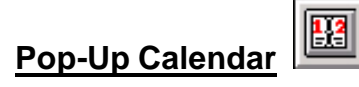

In *Employee Tracker* when you are required to enter a date, you will come across the pop-up calendar button.

If you click on the calendar symbol, a calendar as shown below will pop up. Simply select the appropriate date with your mouse and click [**O**k]. To move between months use the **I** and the **buttons**.

By double-clicking on a date, you will select the date and the pop-up window will close. The date you clicked on will have been selected. If you select the box labelled 'Quick Select', when you single-click on a date the day will automatically be selected and the calendar will close. There's no need to click on [**O**k].

| Pick Date           |                |     |     |      |     |     |
|---------------------|----------------|-----|-----|------|-----|-----|
|                     | 🗌 Quick Select |     |     |      |     |     |
| February 2003       |                |     |     |      |     |     |
| Sun                 | Mon            | Tue | Wed | Thu  | Fri | Sat |
| 26                  | 27             | 28  | 29  | 30   | 31  | 1   |
| 2                   | 3              | 4   | 5   | 6    | 7   | 8   |
| 9                   | 10             | 11  | 12  | 13   | 14  | 15  |
| 16                  | 17             | 18  | 19  | 20   | 21  | 22  |
| 23                  | 24             | 25  | 26  | 20   | 28  | 1   |
| 2                   | 3              | 4   | 5   | 6    | 7   | 8   |
| Շ Today: 02/27/2003 |                |     |     |      |     |     |
| <u>O</u> k          |                |     | Ex  | it < | <   |     |

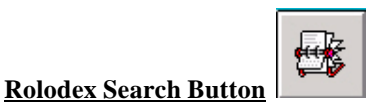

You will see the *Rolodex Search Button* throughout Employee Tracker. This allows you do a Quick Search for something specific. It could be an Employee, a Holiday, etc. It's a handy tool to use to search quickly.

As shown below, the *Rolodex Search Button* was clicked while in the *Employees* window and it activated the *Employee Quick Search* window.

| Employee Quick Search   |          |                   |
|-------------------------|----------|-------------------|
| • Employee <u>C</u> ode | O Employ | ree <u>N</u> arne |
| Code                    |          | E <u>x</u> it <<  |

#### Key Usage

| Menus       | [Down arrow]<br>[Up arrow]<br>[ <b>Page down]</b><br>[Page up]<br>[Esc]<br>[Enter]<br>[F1]                                                                                                    | Move highlight bar downward to the next menu step<br>Move highlight bar upward to the previous menu step<br>Move menu to next page if the current page is full<br>Move menu to the previous page (if there is one)<br>Display previous screen or quit<br>Initiate selected step<br>Help text where available                                                                                                    |
|-------------|----------------------------------------------------------------------------------------------------|----------------------------------------------------------------------------------------------------|
| Entry forms | [Tab]<br>[Shift Tab]                                                                                                    | Move to next field<br>Move to previous field                                                                                                    |
|             | [Enter]<br>[Esc]<br>[Alt F4]<br>[Alt Tab]<br>[Alt "Shortcut Letter" Key]<br>["Shortcut Letter" Key]<br>[Ctrl "Shortcut Letter" Key]<br>[Up arrow]<br>[Down arrow]<br>[Page up]<br>[Page down]<br>Double Click | Execute control button with focus<br>Display previous screen<br>Display previous screen<br>Scroll between alternative active Windows programs<br>Initiate event associate underlined key on open form<br>Initiate displayed menu step with associate key underlined<br>Initiate menu step with associate key underlined<br>(Date Fields) increase day by one.<br>(Date Fields) reduce day by one.<br>(Date Fields) reduce month by one.<br>(Date Fields) reduce month by one.<br>(Date Field) Automatically enters system date value |